# Intime Excel-laskutuspohjan käyttö

# Sisällys

| 1 | Yleistä Excel-laskutuspohjasta2                                |
|---|----------------------------------------------------------------|
| 2 | Laskutuspohjan täyttäminen2                                    |
| 3 | Laskutuspohja4                                                 |
|   | 3.1 Asiakastiedot ja laskun otsikkotiedot4                     |
|   | 3.2 Laskurivin tiedot5                                         |
|   | 3.3 Esimerkkejä laskutustapahtumista6                          |
| 4 | Taulukon toimittaminen talouspalveluihin laskuttamista varten7 |

# 1 Yleistä Excel-laskutuspohjasta

Excel-laskutuspohjalla tuodaan Intimeen laskurivejä yhdelle tai useammalle asiakkaalle, josta ne luetaan koneellisesti Intimen laskutukseen. Näitä Excel-laskutuspohjia voidaan käyttää esim. vuokralaskutukseen. Excel-laskutuspohja helpottaa kuukausittain toistuvan laskutusaineiston tekemistä.

*Tämä ohje on tarkoitettu Intime\_ExcelLaskutus\_3.0\_Tuusula\_taulukkopohja.xlsx täyttämistä varten.* 

# 2 Laskutuspohjan täyttäminen

Excel-laskutuspohjan taulukosta ei saa poistaa sarakkeita. Sarakkeen voi piilottaa, mutta jos sarakkeella on tietoja, ne siirtyvät laskutukseen. Jos sarakkeita poistetaan, sisään luku Intimen laskutukseen ei muutoksen jälkeen toimi.

**Rivi 1 ja 3 ovat otsikkorivejä**, joiden avulla kerrotaan mitä tietoja sarakkeille lisätään. Rivillä 1 on asiakastietojen otsikot ja rivillä 3 laskurivin otsikot. Näitä lihavoituja tekstirivejä ei saa kopioida uusien asiakkaiden laskuriveille. Vertaa seuraavassa kuvassa rivistä 8 eteenpäin.

| A                 | В                 | с               | D                        | E                                                                                                    | F             | G                         | н                          | 1        |
|-------------------|-------------------|-----------------|--------------------------|----------------------------------------------------------------------------------------------------|---------------|---------------------------|----------------------------|----------|
| Tilaus-           | Tietue-           | Rivi-           | Toimitus<br>Asiakas- nro | Toimitus- asiakkaan hetu/y-<br>tunnus (vaihtoehto<br>asiakasnumerolle, saraketta<br>ei saa noistaa ins ei käytetä) | Toimituspäivä |                           | Hyvitettävän<br>Jaskun nro |          |
|                   | 1                 | 1 1             | 800134                   |                                                                                                    | 01.01.2023    |                           |                            |          |
| Tilaus-<br>tunnus | Tietue-<br>tunnus | Rivi-<br>tunnus |                          | Liitetiedosto (tallennus pdf-<br>muotoon)                                                                          | Määrä         | Yksikkö (esim.<br>kpl, h) | Myyntihinta                | Yhteensä |

A sarakkeessa Tilaustunnuksen numero kasvaa asiakkaan vaihtuessa. Numerot 1, 2 ja 3, seuraava asiakas saisi numeron 4, jne.

| 1   | А                     | В                     | С               | D                                     | E                                                                                                    | F                                           | G              | н                          | 1        | J                                       | K                    | L                                                       | M                   |
|-----|-----------------------|-----------------------|-----------------|---------------------------------------|----------------------------------------------------------------------------------------------------|---------------------------------------------|----------------|----------------------------|----------|-----------------------------------------|----------------------|---------------------------------------------------------|---------------------|
| 1 1 | filaus-<br>unnus<br>1 | lietue-<br>unnus<br>1 | Rivi-<br>tunnus | Toimitus<br>Asiakas-<br>nro<br>800134 | Toimitus- asiakkaan hetu/y-<br>tunnus (vaihtoehto<br>asiakasnumerolle, saraketta<br>ei saa poistaa jos ei käytetä) | Toimituspäivä<br>(pp.kk.vvvv)<br>01.01.2023 |                | Hyvitettävän<br>laskun nro |          |                                         | Lasku<br>laji<br>719 | Toimitusasiakkaan nimi (30 mrk)<br>Pihlajalinna Oulu Ov | Nimi 2<br>(Osoite1) |
| 1   | Filaus-               | lietue-               | Rivi-           |                                       | Liitetiedosto (tallennus pdf-                                                                                      |                                             | Yksikkö (esim. |                            |          |                                         |                      |                                                         |                     |
| 3 t | unnus                 | unnus                 | tunnus          |                                       | muotoon)                                                                                                    | Määrä                                       | kpl, h)        | Myyntihinta                | Yhteensä | Tuotenimi (max 60 mrk)                  |                      | Kirjanpitotili                                          | Alv-koodi           |
| 4   | 1                     | 3                     | 1               |                                       |                                                                                                    | 1                                           | v              | 2000,00                    | 2000,00  | Vuokralasku                             |                      | 3005                                                    | 324                 |
| 5   |                       |                       |                 |                                       |                                                                                                    | 1                                           | v              | 50,00                      |          | Vesi                                    |                      | 3005                                                    | 324                 |
| 6   | 1                     | 3                     | 3               | 1                                     |                                                                                                    |                                             |                |                            |          | Vuosi 2023                              |                      |                                                         |                     |
| 7   | 1                     | 4                     | 1               |                                       | Pihlajalinna_vuokra2023.pdf                                                                                        |                                             |                |                            |          |                                         |                      |                                                         |                     |
| 8 🦉 |                       |                       |                 |                                       |                                                                                                    |                                             |                | Yhteensä                   | 2000,00  |                                         |                      |                                                         |                     |
| 9   | 2                     | 1                     | . 1             | 800211                                |                                                                                                    | 01.01.2023                                  |                | 30000015                   |          |                                         | 719                  | Keskinäinen vakuutusyhtiö Fennia                        |                     |
| 10  | 2                     | 3                     | 1               |                                       |                                                                                                    | -1                                          | kpl            | 50,00                      | -50,00   | Toimistokulujen hyvitys                 |                      | 3005                                                    | 310                 |
| 11  | 2                     | 3                     | 3               |                                       |                                                                                                    |                                             |                |                            |          | Hyvoitetään virheellisesti laskutetut t | oimistoku            | lut                                                     |                     |
| 12  |                       | (                     |                 |                                       |                                                                                                    |                                             |                | Yhteensä                   | -50,00   |                                         |                      |                                                         |                     |
| 13  | 3                     | 1                     | 1               | 820436                                |                                                                                                    | 01.01.2023                                  |                |                            |          |                                         | 719                  | Lapin hyvinovintialue                                   |                     |
| 14  | 3                     | 3                     | 1               |                                       |                                                                                                    | 1                                           | kpl            | 500,00                     | 500,00   | Vuokra tammikuu 2023                    |                      | 3005                                                    | 324                 |
| 15  | 3                     | 3                     | 1               |                                       |                                                                                                    | 1                                           | kpl            | 50,00                      | 50,00    | Vesi tammikuu 2023                      |                      | 3005                                                    | 324                 |
| 16  |                       |                       |                 |                                       |                                                                                                    |                                             |                | Yhteensä                   | 550,00   |                                         |                      |                                                         |                     |
| 17  |                       |                       |                 |                                       |                                                                                                    |                                             |                |                            |          |                                         |                      |                                                         |                     |
| 8   |                       |                       |                 |                                       |                                                                                                    | Kaikki yhteensä                             |                |                            | 2500,00  |                                         |                      |                                                         |                     |

Voit käyttää taulukossa väritehosteita erottamaan tietosisältöjä (esim. asiakastietorivi).

Asiakastiedot ylläpidetään Intimessa. Jos toimitus- ja laskutusasiakas ovat eri, pitää molemmat asiakastiedot perustaa valmiiksi Intimen asiakasrekisteriin siten että toimitusasiakas merkitään juridiseksi asiakkaaksi. Kumppanikoodia asia-kastietoihin ei voi tuoda tällä laskutustyökalulla. Kumppanikoodi lisätään Intimessa MTASIA-toiminnossa.

#### TÄRKEÄÄ

Verotonta viranomaistoimintaa (alv-koodi 300) ei saa olla samalla laskulla muiden verokantojen kanssa. Tämä ei koske muita alv-koodeja.

# 3 Laskutuspohja

### 3.1 Asiakastiedot ja laskun otsikkotiedot

Tilaustunnuksen lisäksi taulukossa otsikkorivin 1 alla sarakkeiden (esimerkissä rivit 2, 9 ja 14) sisältö on seuraava:

- **Sarake A**: **Tilaustunnus**: Tilaustunnuksen numero kasvaa asiakkaan/laskun vaihtuessa. Sama tilaustunnus ei saa olla useammalla asiakkaalla/laskulla.
- Sarake B: Tietuetunnus: Tietuetunnus on aina 1
- **<u>Sarake C</u>**: **Rivitunnus**: Täytä sarakkeeseen rivitunnus 1 (= asiakastieto)
- **Sarake D**: Kirjoita tähän Intimessa oleva toimitusasiakkaan asiakasnumero
- Sarake E: Toimitusasiakkaan henkilötunnus tai y-tunnus (jos ei ole asiakasnumeroa, muuten jätä tyhjäksi)
- **Sarake F**: Täytä toimituspäivä muodossa pp.kk.vvvv (solun muotoa ei saa muuttaa). Tämän päiväyksen perusteella valitaan laskulle kausi Intimessa. Säilytä aina päivämäärä kentän muoto taulukossa olevassa muodossa.
- Sarake H: Hyvitettävän laskun numero (kts. laskulta, joka on jo Intimessa)
- Sarake K: Laskulaji
- Sarake L: Toimitusasiakkaan nimi (max. 30 merkkiä) ja
- Sarake M: Toimitusasiakkaan nimen jatko-osa (max. 30 merkkiä)
- Sarakkeet N-P: Jätetään tyhjäksi
- **Sarakkeet Q-R**: Laskutusasiakkaan asiakasnumero ja nimi. Asiakastiedot täytyy olla avattuna Intimessa.
- **Sarake S**: Yhteyshenkilön tunnus, joka on perustettu Intimessa (4 merkkiä). Etukäteen sovitut yhteyshenkilön tiedot (nimi, puhelinnumero ja sähköposti) tulostuvat asiakkaan laskulle tunnuksen takaa.
- **Sarake T**: Toimipiste (esim. YmKe = Keski-Uudenmaan ympäristökeskus). Toimipistetunnuksen takaa välittyy laskulomakkeelle laskuttavan toimipisteen osoitetiedot (mikäli lasku ei tavoita vastaanottajaa, lasku palautuu tähän osoitteeseen).
- **Sarakkeet U-AA**: Voit tallentaa asiakkaan pyytämiä tietoja laskutusta varten sarakkeisiin: viitteenne, viitteemme, sopimusnumero, tilausnumero, tiliöintiviite, työmaanumero ja salaustaso

|     |                 | Ð                         | с                   | D                               | E                                                                                                    | r                                 | G           | н                                 | 1        |                                     | K                         | L                                                           | м                       | N      | 0     | P    | 0                                                                                                    | R                          | \$                         | т          | U                         | v                      | v                         | ×                        | Y                          | z                            |                                  |
|-----|-----------------|---------------------------|---------------------|---------------------------------|----------------------------------------------------------------------------------------------------|-----------------------------------|-------------|-----------------------------------|----------|-------------------------------------|---------------------------|-------------------------------------------------------------|-------------------------|--------|-------|------|----------------------------------------------------------------------------------------------------|----------------------------|----------------------------|------------|---------------------------|------------------------|---------------------------|--------------------------|----------------------------|------------------------------|----------------------------------|
| 1   | ilaus-<br>unnus | lietu<br> -<br>unnu<br> - | Rivi-<br>tunn<br>us | Toimitu<br>s<br>Asiakas-<br>nro | Toimitus- asiakkaan hetuły-<br>tunnus (vaihtoehto<br>asiakasnumerolle, saraketta<br>ei saa poistaa jos ei käytetä) | Toimituspäi<br>vä<br>(pp.kk.vvvv) |             | Hyvitettä<br>vän<br>laskun<br>nro |          |                                     | Las<br>ku-<br>laji<br>719 | Toimitusasiakkaan nimi<br>(30 mrk)<br>Pihlaiailinaa Oulu Os | Nimi 2<br>(Osoil<br>e1) |        |       |      | numero (jos käytetään<br>laskutusasiaksta pitää<br>molemmat<br>asiakastiedot olla<br>perustettuna valmiiksi<br>asiakasrekisteriin) | Laskutusasiakka<br>an nimi | Yhtegs-<br>henkilö<br>JaKu | Toimipiste | Yiitteen<br>ne<br>(30mrk) | Viitteemme<br>(30 mrk) | Sopimusnumero<br>(30 mrk) | Tilausnumero<br>(30 mrk) | Tiliöintiviite<br>(35 mrk) | Työmaan<br>umero<br>(30 mrk) | Salaus<br>n taso<br>(4<br>i mrk) |
|     | 11495-          | necu                      | Fave-               |                                 | Liitetiedosto (tallennus pai-                                                                                      |                                   | TESIKKO     | Mygintini                         |          |                                     |                           |                                                             |                         |        |       | KON  |                                                                                                    |                            |                            |            |                           |                        |                           |                          |                            | -                            |                                  |
| 3 4 | unnus           | P-                        | tunn                |                                 | muotoon]                                                                                                    | Määrä                             | (esim. kpl, | nta                               | Yhteensä | Tuotenimi (maz 60 mrk)              |                           | Kirjanpitotili                                              | Alv-ke                  | Vastuu | Toimi | n de | Projekti                                                                                                    | Kump                       | Ammattirghmä               | _          |                           |                        |                           |                          |                            |                              |                                  |
| 4   | - 1             | 3                         | 1                   |                                 |                                                                                                    |                                   | v           | 2000,00                           | 2000,00  | Vuokralasku                         |                           | 300                                                         | 5 32                    | 1001   | 0     |      |                                                                                                    |                            |                            |            |                           |                        |                           |                          |                            |                              |                                  |
| 3   |                 |                           |                     |                                 |                                                                                                    | -                                 | v           | 50,00                             |          | Yesi<br>Mussi 2022                  |                           | 300                                                         | 32                      | 5 1001 | 0     |      |                                                                                                    |                            |                            |            |                           |                        |                           |                          |                            |                              |                                  |
| 2   |                 |                           |                     |                                 | Diktaislings markss2022 add                                                                                        | -                                 |             |                                   |          | 400312023                           |                           |                                                             |                         |        |       |      |                                                                                                    |                            |                            |            |                           |                        |                           |                          |                            |                              |                                  |
| -   | _               | _                         |                     | _                               | · majaming_reckratecoper                                                                                           |                                   |             |                                   |          |                                     |                           |                                                             |                         |        |       |      |                                                                                                    |                            |                            |            |                           |                        |                           |                          |                            | _                            | _                                |
| 3   | 2               | 1                         | 1                   | 800211                          |                                                                                                    | 01.01.2023                        |             | 30000015                          |          |                                     | 719                       | Keskinäinen vakuutusyhtiö Fe                                | einnia                  |        |       |      |                                                                                                    |                            | JaKu                       | Kala       |                           |                        |                           |                          |                            |                              |                                  |
| -   | - 2             | - 1                       |                     |                                 |                                                                                                    | _                                 |             |                                   |          |                                     |                           |                                                             |                         |        |       | -    |                                                                                                    |                            |                            | _          |                           |                        |                           |                          |                            | _                            | _                                |
| 11  | z               | 3                         | 3                   |                                 |                                                                                                    |                                   |             | 101 1 1 1 1 1 1 1 1               | 50.00    | Hyvoitetaan virheelislesti laskutet | ut toime                  | stokulut                                                    |                         |        |       |      |                                                                                                    |                            |                            | _          |                           |                        |                           |                          |                            |                              |                                  |
| 12  | 3               | 1                         | 1                   | 820436                          |                                                                                                    | 01.01.2023                        |             |                                   |          |                                     | 719                       | Lanin huvinovintialua                                       |                         |        |       | _    |                                                                                                    |                            | -JaiCu                     | Kala       |                           | Koulukatu              |                           |                          |                            |                              |                                  |
|     |                 |                           |                     |                                 |                                                                                                    |                                   | i anti      | 500.00                            | 600.00   | Mushes to make a 2022               |                           | 2004                                                        | 6 99                    | 1000   | 0     |      |                                                                                                    |                            |                            |            |                           | reconcerence           |                           |                          |                            |                              |                                  |
| 15  | 3               | 3                         | 1                   | 1                               |                                                                                                    | 1                                 | kpl         | 50,00                             | 50,00    | Vesitammikuu 2023                   |                           | 3005                                                        | 5 32                    | s 1001 | 0     |      |                                                                                                    |                            |                            |            |                           |                        |                           |                          |                            |                              |                                  |
| 15  |                 |                           |                     |                                 |                                                                                                    |                                   |             | Yhteensä                          | \$50,00  |                                     |                           |                                                             |                         |        |       |      |                                                                                                    |                            |                            |            |                           |                        |                           |                          |                            |                              |                                  |
| 17  |                 |                           |                     |                                 |                                                                                                    |                                   |             |                                   |          |                                     |                           |                                                             |                         |        |       |      |                                                                                                    |                            |                            |            |                           |                        |                           |                          |                            |                              |                                  |
| 18  |                 |                           |                     |                                 |                                                                                                    | Kaikki yhtee                      | กรจั        |                                   | 2500,00  |                                     |                           |                                                             |                         |        |       |      |                                                                                                    |                            |                            |            |                           |                        |                           |                          |                            |                              |                                  |

### 3.2 Laskurivin tiedot

Tilaustunnus on sama kaikilla saman tilauksen riveillä (esimerkissä rivit 2-7 on ensimmäinen lasku, rivit 9-12 on toinen lasku jne.). Sarakkeiden sisältö on seuraava (esimerkkikuva seuraavalla sivulla):

#### **Sarake A**: Tilaustunnus

- Sarake B: Tietuetunnus summarivillä ja tekstirivillä on aina 3 ja liiterivillä se on 4
- **Sarake C**: Summarivin **rivitunnus** on **1** ja sille täytetään aina määrä, yksikkö ja myyntihinta.

Tekstirivin **rivitunnus** on **3** ja sille tallennetaan pelkkää tekstiä. Tekstirivit yhdistellään aina edeltävään tuoteriviin eli summarivit ovat ensin ja sitten tekstirivit. Määrä, yksikkö ja myyntihinta jätetään tekstirivillä tyhjäksi.

Jos laskulle halutaan lisätä liite, **rivitunnus** on **1**.

Sarake E: Lisätään laskulle liitettävän liitteen tiedostonimi. Liitteet nimetään pdf-muotoon ja tiedoston tuonti laskun liitteeksi merkitään taulukkoon omaksi rivikseen.

**Huom.** Liitteiden nimissä ei saa olla erikoismerkkejä, ääkkösiä eikä tyhjiä välilyöntejä. Laskun koko tulee liitteiden kanssa olla maksimissaan yhteensä 500 Kt.

- **Sarake F**: Lisää määrä, joka voi olla kokonaisluku, tai murtoluku. Hyvitysrivillä määrä on miinusmerkkinen, esim. -1 tai -1,5.
- **<u>Sarake G</u>**: Lisää rivin yksikkötieto (pakollinen)
- **Sarake H**: Lisää veroton myyntihinta (Intime lisää arvonlisäveron lisätyn alv-koodin mukaan, koodi 324 = 24 %, 311 = 10 % jne.)
- **Sarake I**: Kaavan (F määrä \*H veroton myyntihinta) sisältävä summatieto
- **Sarake J**: Lisää laskulle tulostuvat rivitekstit

**Sarakkeet L-S**: Kirjanpidon tili, alv-koodi ja laskentatunnistetiedot. **Huom.** 3.0 verkkolaskustandardin mukaan laskutettaessa verotonta viranomaistoimintaa (alv-koodi 300), samalle laskulle ei saa tallentaa muiden verokantojen mukaisia laskurivejä. Tämä ei koske muita alv-koodeja.

Voit myös tehdä asiakaskohtaiset yhteenlaskurivit. Tilaus-, tietue- ja rivitunnukset pitää olla tyhjänä "Yhteensä" riveillä.

|    | A                   | B                      | с             | D                        | ε                                                                                | r                 | G                      | н                          | 1        | J                                   | ĸ          | L                            | м                | N        | 0      | P           | 0                                                                                                    | R               | \$           | т     | U              | v          | ~                | ×            | Y              | z                |                      |
|----|---------------------|------------------------|---------------|--------------------------|----------------------------------------------------------------------------------|-------------------|------------------------|----------------------------|----------|-------------------------------------|------------|------------------------------|------------------|----------|--------|-------------|----------------------------------------------------------------------------------------------------|-----------------|--------------|-------|----------------|------------|------------------|--------------|----------------|------------------|----------------------|
| 1  | ilaus-              | lietu<br>⊳ I<br>unnu t | Rivi-<br>tunn | Toimitu<br>s<br>Asiakas- | Toimitus- asiakkaan hetuly-<br>tunnus (vaihtoebto<br>asiakasnumerolle, saraketta | Toimituspāi<br>vā |                        | Hyvitettä<br>vän<br>laskun |          |                                     | Las<br>ku- | Toimitusasiakkaan nimi       | Nimi 2<br>(Osoit |          |        |             | umero (jos käytetään<br>askutusasiaksta pitää<br>nolemmat<br>isiakastiedot olla<br>oerustettuna valmiiksi | Laskutusasiakka | Yhteys-      |       | Viitteen<br>ne | Viitteemme | Sopimusnumero    | Tilausnumero | Tiliöintiviite | Työmaan<br>umero | Salaus<br>taso<br>(4 |
| 1  | 1                   | 1                      | 1             | 800104                   |                                                                                  | 01.01.2023        |                        |                            |          |                                     | 719        | Pihlajalinna Oulu Oy         |                  |          |        |             |                                                                                                    |                 | JaKu         | Kala  |                |            | Sopimusnro123456 |              |                |                  | 1                    |
|    | ilaus- i<br>innus i | Fietu I                | Rivi-<br>tunn |                          | Liitetiedosto (tallennus pdf-<br>muotoon)                                        | Määrä             | Yksikkö<br>(esim. kpl, | Myyntihi<br>nta            | Yhteensä | Tuotenimi (maz 60 mrk)              |            | Kirjanpitotili               | Alv-ko           | Vastuugi | Toimin | Koh<br>de P | Projekti                                                                                                  | Kump            | Ammattirghmä |       |                |            |                  |              |                |                  |                      |
|    | 1                   | 3                      | 1             |                          |                                                                                  | 1                 | v                      | 2000,00                    | 2000,00  | Vuokralasku                         |            | 3005                         | 324              | 10010    |        |             |                                                                                                    |                 |              |       |                |            |                  |              |                |                  |                      |
|    |                     |                        |               |                          |                                                                                  | 1                 | v                      | 50,00                      |          | Vesi                                |            | 3005                         | 324              | 10010    |        |             |                                                                                                    |                 |              |       |                |            |                  |              |                |                  | _                    |
| P  | 1                   | 3                      | 3             |                          |                                                                                  |                   |                        | -                          |          | Vuosi 2023                          |            |                              |                  |          |        |             |                                                                                                    |                 |              |       |                |            |                  |              |                |                  |                      |
| U  |                     | - 1                    | - 1           |                          | Pihlajalinna_vuokra2023.pdi                                                      |                   |                        | Yhteensä                   | 2000,00  |                                     |            |                              |                  |          |        |             |                                                                                                    |                 |              |       |                |            |                  |              |                |                  |                      |
| 2  | ٤.                  |                        | 1.1           | OVER 11                  |                                                                                  | ULULEDES          |                        | 30000010                   |          | /                                   | 110        | Keskilainei vakuolusynöö hei | 1114             |          |        |             |                                                                                                    |                 | chanvu       | NaN   |                |            |                  |              |                |                  |                      |
| 3  | 2                   | 3                      | 1             |                          |                                                                                  | - 4               | kpl                    | 50,00                      | -50.00   | Toimistokulujen hyvitys             |            | 3005                         | 310              | 10010    |        |             |                                                                                                    |                 |              |       |                |            |                  |              |                |                  |                      |
| 1  | 2                   | 3                      | 3             |                          |                                                                                  |                   |                        |                            |          | Hyvotetään virheellisesti laskutetu | t toimi    | stokulut                     |                  |          |        |             |                                                                                                    |                 |              |       |                |            |                  |              |                |                  |                      |
| 1  | _                   | _                      | _             |                          |                                                                                  |                   |                        | Yhteensä                   | -50,00   |                                     |            |                              |                  |          |        |             |                                                                                                    |                 |              |       |                |            |                  |              |                | _                |                      |
| 10 | - a                 |                        | 1             | 020430                   |                                                                                  | 01012023          |                        |                            |          |                                     | (13        | Lapin ngunounciaue           |                  |          | _      |             |                                                                                                    |                 | Janu         | P-818 |                | K.OUIUKatu |                  |              |                |                  |                      |
| 4  |                     | - 3                    | - 1           |                          |                                                                                  | 1                 | * pe                   | 50.00                      | 50.00    | suokra tammakuu 2023                |            | 3005                         | 324              | 10010    |        |             |                                                                                                    |                 |              |       |                |            |                  |              |                |                  |                      |
| 6  | 3                   | 3                      | 1             |                          |                                                                                  | 1                 | kte                    | Chteensä                   | 550,00   | Vesi minimuu 2023                   |            | 3005                         | 324              | 10010    |        |             |                                                                                                    |                 |              |       |                |            |                  |              |                |                  |                      |
| 17 | _                   |                        |               |                          |                                                                                  |                   |                        | _                          |          |                                     |            |                              | _                |          |        |             |                                                                                                    |                 |              |       |                |            |                  |              |                |                  |                      |
| 18 |                     |                        |               |                          |                                                                                  | Kaikki yhteen     | เรล้                   |                            | 2500,00  |                                     |            |                              |                  |          |        |             |                                                                                                    |                 |              |       |                |            |                  |              |                |                  |                      |

#### 3.3 Esimerkkejä laskutustapahtumista

Seuraavalla sivulla kuva lasku-Excelistä, jossa tehty lasku kolmelle eri asiakkaalle. Laskutettavien asiakkaiden määrää ei ole rajoitettu taulukossa.

Kun lisäät uudelle asiakkaalle laskurivit, voit kopioida esim. rivit 9-12 pohjaksi ja muokata sen jälkeen kopioimiesi rivien tietoja. Ylimääräiset laskurivit saa poistaa.

Liiterivi voidaan kopioida tarvittaessa seuraaville laskuille. Liitetiedoston nimi pitää muuttaa oikeaksi. Vaihda kopioinnin jälkeen myös sarakkeeseen A "Tilaustunnus" 4, 5 jne. eli juoksevassa numerojärjestyksessä.

Taulukon lopussa pitää olla "Kaikki yhteensä" -summaus. Tämän avulla voidaan täsmäyttää Intimeen luetut laskut.

| -        | A       | в      | с      | D         | ε                             | r             | G           | н         | 1        | J                                     | к         | L .                            |           | м      | N       | 0        | P  | ٩                                  | R               | \$           | т     | U        | v            | v                | ×            | Y              | z       | - 44   |
|----------|---------|--------|--------|-----------|-------------------------------|---------------|-------------|-----------|----------|---------------------------------------|-----------|--------------------------------|-----------|--------|---------|----------|----|------------------------------------|-----------------|--------------|-------|----------|--------------|------------------|--------------|----------------|---------|--------|
|          | п       |        |        | Coimite 1 | Toimitus, asiakkaan hetuke.   |               |             | Havitettä |          |                                       |           |                                |           |        |         |          |    | laskutusasiaksta pitää<br>molemmat |                 |              |       |          |              |                  |              |                |         | Salans |
|          |         | B      | ivi- s |           | tunnus (vaihtoehto            | Toimituspäi   |             | vān       |          |                                       | Las       |                                | N         | imi 2  |         |          |    | asiakastiedot olla                 |                 |              |       | Viitteen |              |                  |              |                | Tuömaar | a taso |
| TI       | aus- tu | nnu tu | mn /   | Asiakas-  | asiakasnumerolle, saraketta   | vā            |             | laskun    |          |                                       | ku-       | Toimitusasiakkaan ni           | imi (C    | Isoit  |         |          |    | perustettuna valmiiksi             | Laskutusasiakka | Yhtegs-      |       | ne       | Viitteemme   | Sopimusnumero    | Tilausnumero | Tiliöintiviite | umero   | [4     |
| 1        |         | -      | -      |           |                               | (r, 11        |             |           |          |                                       | 1.0       | (00 1)                         | -         | •      | _       | _        | _  | internet in the                    | an alad         |              |       | (*****)  | (******)     | (** - 1)         | (******)     | (** *)         | (00     |        |
| <u> </u> | 1       | 1      |        | 800134    |                               | 01.01.2023    |             |           |          |                                       | 719       | Pihlajalinna Oulu Og           | _         |        |         |          | _  |                                    |                 | JaKu         | Kala  |          |              | Sopimusnro123456 |              |                |         | -      |
| п        | aus- Ti | etu R  | ivi-   |           | Liitetiedosto (tallennus pdf- |               | Yksikkö     | Myyntihi  |          |                                       |           |                                |           |        |         | K        | oh |                                    |                 |              | 1     |          |              |                  |              |                |         |        |
| s tu     | nus e-  |        | inn    |           | muotoon]                      | Määrä         | (esim. kpl, | nta       | Yhteensä | Tuotenimi (maz 60 mrk)                |           | Kirjanpitotili                 | A         | W-KO(Y | astuugi | Toimin d | e  | Projekti                           | Kump            | Ammattiryhmä | -     |          |              |                  |              |                |         | _      |
|          | -       | 3      | 1      |           |                               | 1             | v           | 2000,00   | 2000,00  | Yuokraladku                           |           | 3                              | 2005      | 324    | 10010   |          |    |                                    |                 |              |       |          |              |                  |              |                |         |        |
|          |         |        |        |           |                               | 1             | v           | 50,00     |          | 7431<br>Museul 2022                   |           | 3                              | 2005      | 324    | 10010   |          |    |                                    |                 |              |       |          |              |                  |              |                |         |        |
|          | -       | 3      | 3      | _         |                               |               |             |           |          | A00815053                             |           |                                |           |        |         |          |    |                                    |                 |              |       |          |              |                  |              |                |         |        |
|          |         |        |        |           | Pintajalinna_vuokrazuzu.pdi   |               |             | Marrie I. | 2000.00  |                                       |           |                                |           |        |         |          |    |                                    |                 |              |       |          |              |                  |              |                |         | _      |
| ~        | -       | -      | -      |           |                               |               |             | Thteensa  | 2000,00  |                                       |           |                                |           | _      | _       | _        | -  |                                    |                 |              |       |          |              |                  |              |                |         | -      |
| <u> </u> |         |        |        | 112000    |                               | OLOLEDES      | kal.        | 5000010   | FO 00    | Tolesleich die builter                | 110       | Keskinamen vakuotusgrou        | O P WIIIN | 200    | 20020   |          |    |                                    |                 | varvu        | P-4H4 |          |              |                  |              |                |         | + 1    |
|          | 2       |        | -      |           |                               |               | лфя —       | 30,00     | -50,00   | Line hat Sin ulthad line of Inclusion | e tanieni | etokuk <i>a</i>                | 000       | 310    | 10010   |          |    |                                    |                 |              |       |          |              |                  |              |                |         |        |
|          | -       |        | 3      |           |                               |               |             | Whenever  | 50.00    | Physicial deneration is accord        | courre    | 3104.000                       |           |        |         |          |    |                                    |                 |              |       |          |              |                  |              |                |         |        |
| 2        |         | -      |        |           |                               |               |             | - meensa  | -50,00   |                                       |           | A REAL PROPERTY AND ADDRESS OF | -         | _      |         |          | _  |                                    |                 | 100.0        |       |          |              |                  |              |                |         | -      |
| 100      | - 1     | - 1    | 1      | 02.04.00  |                               | 1             | kol         | 500.00    | 500.00   | Vuokra tammikuu 2020                  | . 10      | capering to the matter of      | 005       | 324    | 100100  |          |    |                                    |                 |              |       |          | 100000000000 |                  |              |                |         | +      |
| 4        | 2       | 2      | 1      |           |                               |               | kol         | 50.00     | 50.00    | Veritarreikuu 2023                    |           |                                | 005       | 324    | 10010   |          |    |                                    |                 |              |       |          |              |                  |              |                |         |        |
| 6        |         |        | - 1    |           |                               |               | -1-         | Thierpsä  | 550.00   | 1121101010101010100                   |           | 0                              | ~~~       |        | 70000   |          |    |                                    |                 |              |       |          |              |                  |              |                |         | +      |
| 17       | _       | -      | -      |           | -                             |               |             |           | 2.56,66  |                                       | -         |                                | -         | -      |         | -        | -  |                                    |                 |              | _     |          |              |                  |              |                | _       | -      |
| 18       |         |        |        |           |                               | Kaikki shteer | sā          |           | 2500.00  |                                       |           |                                |           |        |         |          |    |                                    |                 |              |       |          |              |                  |              |                |         |        |
| **       |         |        |        |           |                               |               |             |           |          |                                       |           |                                |           |        |         |          |    |                                    |                 |              |       |          |              |                  |              |                |         |        |
|          |         |        |        |           |                               |               |             |           |          | 1                                     |           |                                |           |        |         |          |    |                                    |                 |              |       |          |              |                  |              |                |         |        |

# 4 Taulukon toimittaminen talouspalveluihin laskuttamista varten

Excel-laskutuspohja tallennetaan nimellä AT\_Excel\_Laskut\_vvvvkkppttmm.xlsx, jonka alussa AT on Intimessa oleva Tuusulan yritystunnus ja lopussa päiväys esimerkiksi muotoa 202404161300. Tiedostonimeen tulee aina myös tieto Excel\_Laskut. Tiedoston nimessä ei saa olla erikoismerkkejä, ääkkösiä eikä välilyöntejä.

Excelin tallentaminen: Valitse ylävalikosta "Tiedosto" ja sieltä "Tallenna nimellä". Kirjoita tiedoston nimi (AT\_Excel\_Laskut\_vvvvkkppttmm.xlsx) ja valitse muoto Excel-työkirja (\*.xlsx).

**Valmis ja oikein nimetty Excel-tiedosto ja mahdolliset laskujen pdf-muotoiset liitteet** lähetetään Talouspalveluihin (aluksi sähköpostitse <u>talouspalvelut@tuusula.fi</u> ja myöhemmin Efekten kautta).